## http://graduan.moe.gov.my/v/

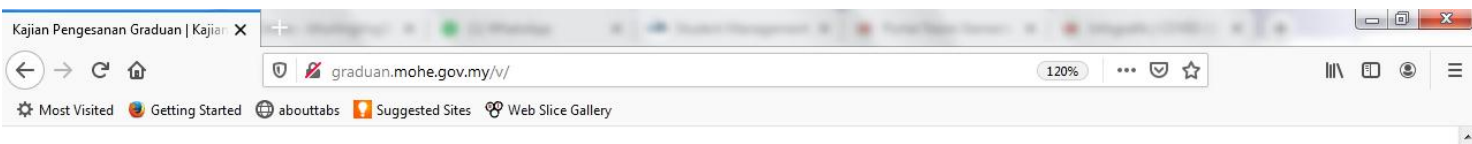

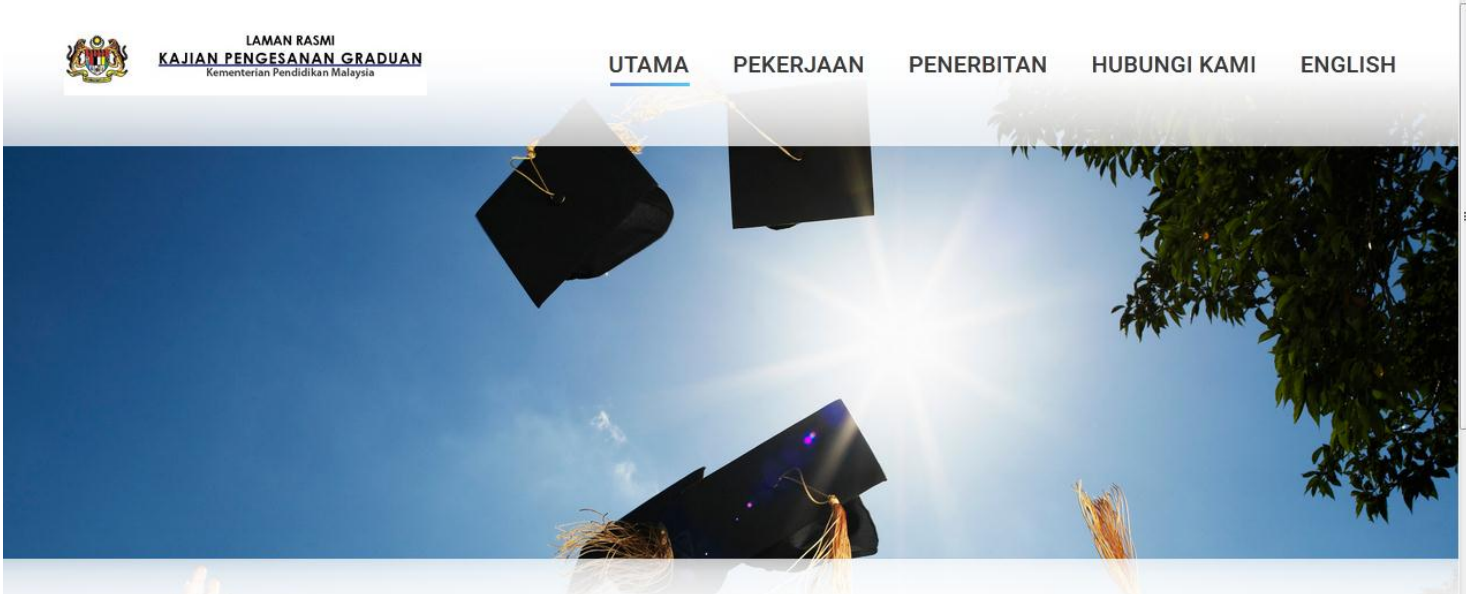

## Syabas dan Tahniah

diucapkan kepada para graduan di atas kejayaan menamatkan pengajian. Segala ilmu dan pengetahuan yang diperolehi semasa pengajian di institusi haruslah dimanfaatkan sepenuhnya dan sentiasa berusaha memajukan diri agar menjadi insan yang berguna kepada agama, masyarakat dan negara.

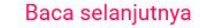

LOG MASUK GRADUAN

1 ARIKH AKSES SISTEM

**Click here** 

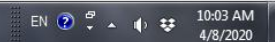

## Login Area

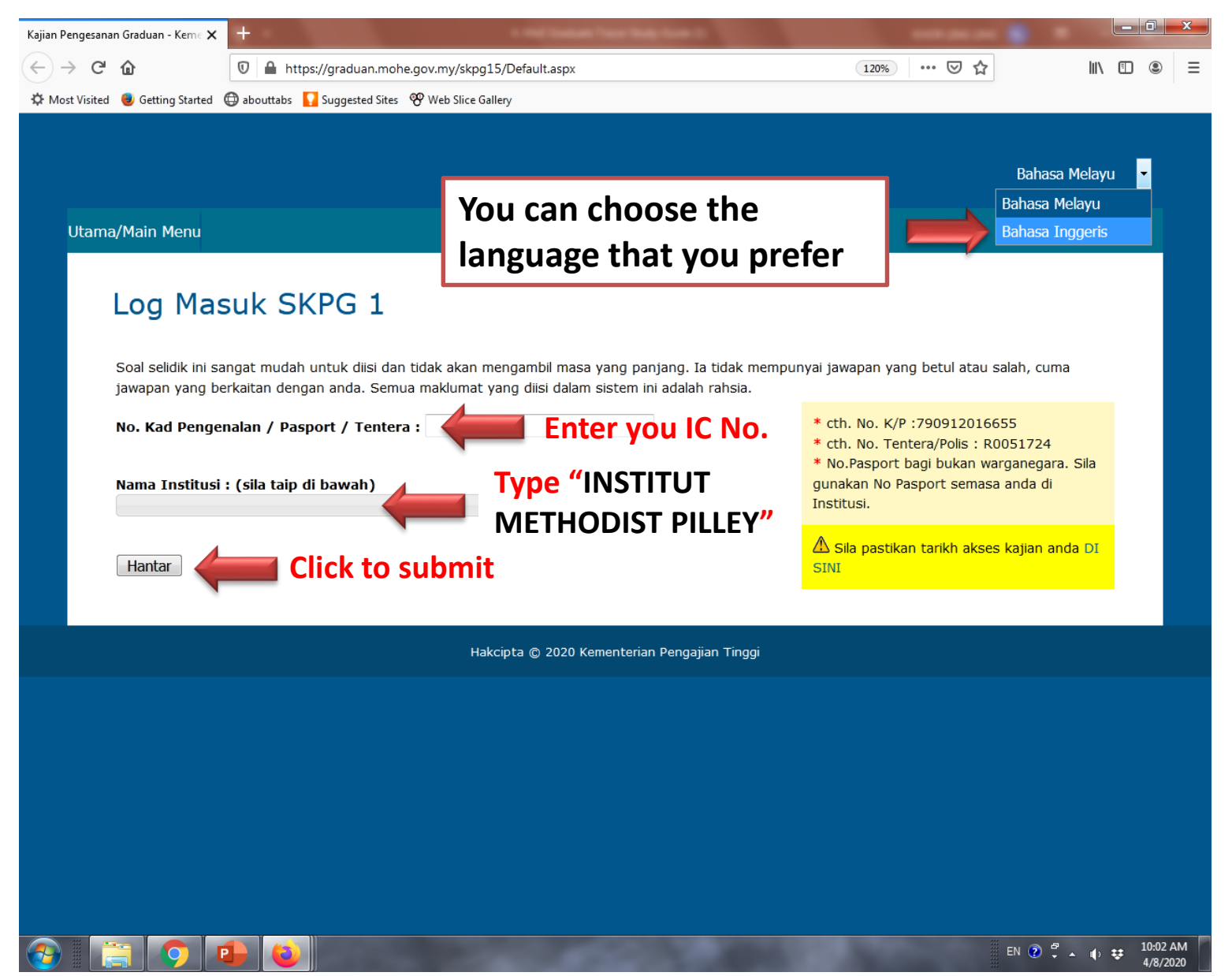

## There are 8 sections in this survey

| 🕒 Kajian Pengesanan                    |                                                                                                    |                   |
|----------------------------------------|----------------------------------------------------------------------------------------------------|-------------------|
| $m \epsilon  ightarrow {f C}$ (i) grad | duan.mohe.gov.my/SKPG16/Default.aspx                                                                                           | ⊕☆ 🔊 :            |
| 📙 Offical Website 🚳                    | UCMS 📙 SS 📙 New folder 오 🔗 Nozomi Hope   Our 🛛 🧐 Beginning the Spiritu 🗋 MyPelanggan 🖺 Academic Regalia   H 😹 UTAR Convocation | , Other bookmarks |
| U                                      | Jtama/Main Menu                                                                                                    | <b>^</b>          |
|                                        |                                                                                                    |                   |
|                                        |                                                                                                    |                   |
|                                        | HIGHER LEARNING INSTITUTIONS GRADUATE TRACER STUDY 2017                                                                        |                   |
|                                        |                                                                                                    |                   |
|                                        | 0% 100%                                                                                                    |                   |
|                                        |                                                                                                    |                   |
|                                        | This survey consists of eight sections:                                                                                        |                   |
|                                        | Section A: Respondent Background Information                                                                                   |                   |
|                                        | Section B: Current Job Status                                                                                                  |                   |
|                                        | Section C: Employment Details                                                                                                  |                   |
|                                        | Section D: Further Studies/Unemployed and Other Categories                                                                     |                   |
|                                        | Section E: Eurthor Studies                                                                                                    |                   |
|                                        |                                                                                                    |                   |
|                                        | Section F: Experiences While You Were in the Institution                                                                       |                   |
|                                        | Section G: Effectiveness of Study Programme and Self Readiness                                                                 |                   |
|                                        | Section H: Job Opportunities and Registration for Job Searching Services                                                       |                   |
|                                        | The average time to answer these questions is about 20 minutes.                                                                |                   |
|                                        |                                                                                                    |                   |
|                                        | [Logout ] Click 'Next'                                                                                                    |                   |
|                                        | e 🖉 🦉 📧 🖳 🗛 🙀                                                                                                    | ♦ 5:01 PM         |

8/22/2019

graduan.moe.gov.my/SKPG15/Slip.aspx?nokp=1506558

| GR<br>M        | ADUATE TRACER STUDY<br>INISTRY OF EDUCATION<br>MALAYSIA |
|----------------|---------------------------------------------------------|
| Name           | LOREAL ANG                                              |
| Institution    | INSTITUT METHODIST PILLEY                               |
| Matric Number  | 980101135222                                            |
| Completed Date | 2019/8/22 18:39:37                                      |
| Current Status | WORKING                                                 |
|                |                                                         |
| 1.1.1          | 国際の住                                                    |

Kementerian Pendidikan Malaysia (Pendidikan Tinggi) mengucapkan ribuan terima kasih di atas sokongan dan kerjasama anda. SELAMAT MAJU JAYA!

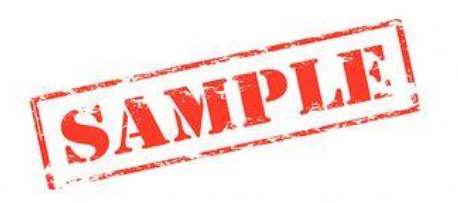

Screenshot or printout after completion